# Solução de problemas de velocidade sem fio

## Contents

| Pré-requisitos<br>Problemas de velocidade na rede sem fio |  |
|-----------------------------------------------------------|--|
| Problemas de velocidade na rede sem fio                   |  |
|                                                           |  |
| Verificações em Dispositivos Cliente                      |  |
| Verificações de configuração no WLC                       |  |
| Caso de uso 1. Taxas de dados                             |  |
| Caso de uso 2. Domínio regulatório                        |  |
| Caso de uso 3. Seleção de Faixa                           |  |
| Caso de uso 4. 802.11K                                    |  |
| Caso de uso 5. Largura do canal                           |  |
| Caso de uso 6. gos                                        |  |

## Introdução

Este documento descreve vários casos de uso e configurações em controladores de rede local (LAN) sem fio (WLCs) que ajudam a reduzir os problemas de velocidade sem fio.

## Pré-requisitos

A Cisco recomenda que você tenha um bom conhecimento das WLCs juntamente com o conhecimento básico de roteamento e switching.

### Problemas de velocidade na rede sem fio

Problemas de velocidade da rede local sem fio (WLAN) podem ser causados por uma variedade de fatores, tanto na rede sem fio quanto nos dispositivos cliente. Para solucionar esses problemas, é necessário examinar a rede e os dispositivos.

Ao lidar com WLCs, há várias verificações de configuração que você precisa executar para garantir que sua rede sem fio esteja otimizada para velocidade e desempenho. Aqui estão algumas verificações que podem ser feitas no lado do WLC e no lado do cliente:

### Verificações em Dispositivos Cliente

A coisa mais importante a ser verificada na máquina cliente é a intensidade do sinal:

1. Intensidade do sinal: Verifique a intensidade do sinal Wi-Fi no dispositivo cliente. Se o sinal estiver fraco, o dispositivo pode ter problemas de conexão ou deve apresentar velocidades

baixas. Aproxime-se do ponto de acesso sem fio (AP) ou do roteador Wi-Fi para ver se o sinal melhora.

1.1. Verificação da intensidade do sinal e do SSID na máquina Windows:

Comece verificando os dispositivos clientes que estão com desempenho de rede lento. Verifique se os clientes estão conectados à rede sem fio correta e se eles têm um sinal forte.

| C:\Users\ <b>e</b> netsh wl | .an s | how interfaces                      |
|-----------------------------|-------|-------------------------------------|
| There is 1 interface on th  | ie sy | stem:                               |
| Name                        | : W   | li-Fi                               |
| Description                 | : I   | ntel(R) Wi-Fi 6 AX201 160MHz        |
| GUID                        | : c   | ef8e258-3571-4c7e-afec-a4fcb5b852d5 |
| Physical address            | : b   | c:6e:e2:b0:53:33                    |
| Interface type              | : P   | rimary                              |
| State                       | : c   | onnected                            |
| SSID                        | : (   |                                     |
| BSSID                       | : 5   | 4:af:97:0a:be:8a                    |
| Network type                | : I   | nfrastructure                       |
| Radio type                  | : 8   | 02.11ac                             |
| Authentication              | : W   | IPA2-Personal                       |
| Cipher                      | : C   | CMP                                 |
| Connection mode             | : P   | rofile                              |
| Band                        | : 5   | GHz                                 |
| Channel                     | : 3   | 6                                   |
| Receive rate (Mbps)         | : 7   | /02                                 |
| Transmit rate (Mbps)        | : 5   | 85                                  |
| Signal                      | : 8   | 6%                                  |
| Profile                     | :     |                                     |

Comando para verificar a intensidade do sinal em um PC com Windows

1.2. Intensidade do sinal e verificação do SSID no MacBook:

Em um Mac, a verificação da intensidade do sinal Wi-Fi é uma operação de um clique. Mantenha pressionada a tecla de opção enquanto clica no ícone Wi-Fi na barra de menus na parte superior. Agora você pode ver a intensidade do sinal Wi-Fi (valor de RSSI em dBm) junto com um host de outras informações relacionadas à rede em um menu suspenso.

## Known Networks

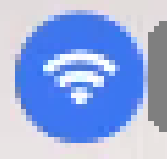

IP Address: 192.168.0.103

Router: 192.168.0.1

Security: WPA/WPA2 Personal

BSSID: ac:84:c6:f5:f8:4c

Channel: 1 (2.4 GHz, 20 MHz)

Country Code:

RSSI: -50 dBm

Noise: -95 dBm

Tx Rate: 144 Mbps

PHY Mode: 802.11n

MCS Index: 15

NSS: 2

Intensidade do sinal para MAC

Verificações de configuração no WLC

Aqui estão alguns casos de uso relacionados a problemas de lentidão devido a problemas de configuração em WLCs:

Caso de uso 1. Taxas de dados

As taxas de dados se referem às velocidades de transmissão nas quais os dispositivos sem fio podem se comunicar com a rede. Essas taxas de dados são normalmente medidas em megabits por segundo (Mbps) e variam com base nos padrões sem fio e nas tecnologias suportadas pela WLC. Uma das principais razões para a lentidão é devido ao status de taxas de dados mais baixas definido como obrigatório e estado suportado.

A Cisco recomenda desativar taxas de dados baixas em redes sem fio para melhorar o desempenho e a eficiência. Isso ocorre porque os dispositivos clientes podem se conectar a taxas de dados mais altas, o que resulta em velocidades mais rápidas e melhor desempenho.

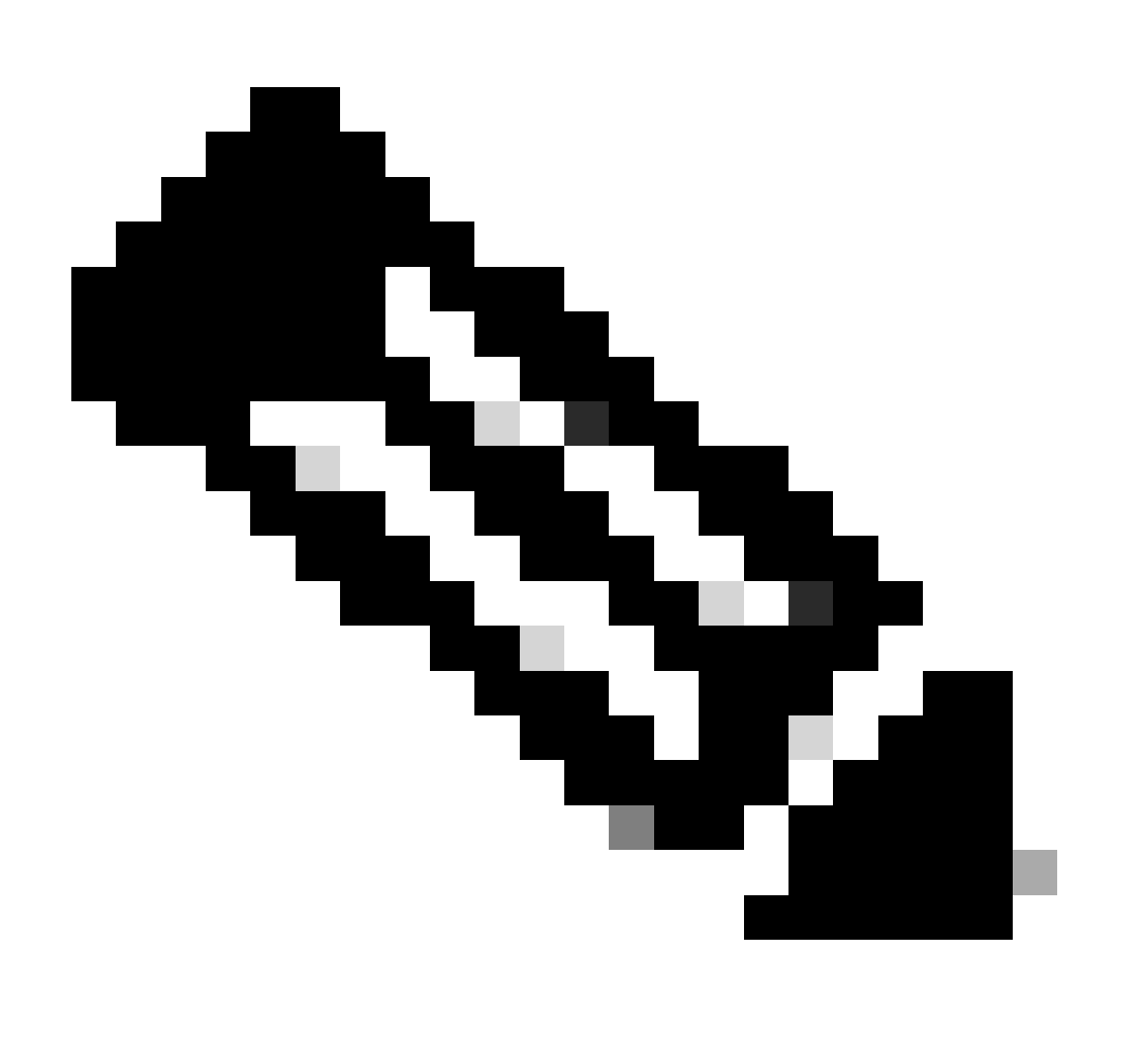

Observação: é crucial avaliar completamente o impacto e a compatibilidade dessa alteração com seus dispositivos clientes.

1. Configuração de taxa de dados padrão:

Por padrão, taxas de dados mais baixas são definidas para estados obrigatórios e suportados.

Para ver os parâmetros definidos para um rádio específico em um controlador sem fio, navegue

até a GUI do controlador, selecione a WIRELESS guia e selecione o rádio desejado.

| cisco                                           | <u>M</u> ONITOR <u>W</u> LANS <u>C</u> ONTRO | ller w <u>i</u> reless <u>s</u> eci | urity m <u>a</u> nagement c <u>c</u> | <u>D</u> MMANDS HE <u>L</u> P |  |  |
|-------------------------------------------------|----------------------------------------------|-------------------------------------|--------------------------------------|-------------------------------|--|--|
| Wireless                                        | 802.11a Global Parameter                     | S                                   |                                      |                               |  |  |
| Access Points     All APs     Radios            | General                                      |                                     | Data Rates**                         | Data Rates**                  |  |  |
| 802.11a/n/ac/ax                                 | 802.11a Network Status                       | Enabled                             | 6 Mbps                               | Mandatory 🗸                   |  |  |
| Dual-Band Radios                                | Beacon Period (millisecs)                    | 100                                 | 9 Mbps                               | Supported 🗸                   |  |  |
| Dual-5G Radios<br>Global Configuration          | Fragmentation Threshold (bytes               | ) 2346                              | 12 Mbps                              | Mandatory 🗸                   |  |  |
| Advanced                                        | DTPC Support.                                | Enabled                             | 18 Mbps                              | Supported 💙                   |  |  |
| Mesh                                            | Maximum Allowed Clients                      | 200                                 | 24 Mbps                              | Mandatory 💙                   |  |  |
| AP Group NTP                                    | RSSI Low Check                               | Enabled                             | 36 Mbps                              | Supported 💙                   |  |  |
| ▶ ATF                                           | RSSI Threshold (-60 to -90<br>dBm)           | -80                                 | 48 Mbps                              | Supported 💙                   |  |  |
| RF Profiles                                     | 802.11a Band Status                          |                                     | 54 Mbps                              | Supported 🗸                   |  |  |
| FlexConnect<br>Groups                           | Low Band                                     | Enabled                             | CCX Location Me                      | asurement                     |  |  |
| FlexConnect ACLs                                | Mid Band                                     | Enabled                             | Mode                                 | Enabled                       |  |  |
| FlexConnect VLAN<br>Templates                   | High Band                                    | Enabled                             | TWT Configurati                      | ion ***                       |  |  |
| Network Lists                                   | BSS Color Configuration **                   | **                                  | Target Waketime                      | Enabled                       |  |  |
| <ul> <li>802.11a/n/ac/ax<br/>Network</li> </ul> | BSS Color                                    | Enabled                             | Broadcast TWT Su                     | pport 🗹 Enabled               |  |  |

Taxas de dados padrão em rádio de 5 Ghz

| ،، ،،، ،،<br>cısco                                                                     | <u>M</u> ONITOR <u>W</u> LANS <u>C</u> ONTR | OLLER WIRELESS | <u>S</u> ECURITY | M <u>a</u> nagement C <u>o</u> m      | MANDS HE <u>l</u> p    |
|----------------------------------------------------------------------------------------|---------------------------------------------|----------------|------------------|---------------------------------------|------------------------|
| Wireless                                                                               | 802.11b/g Global Parame                     | eters          |                  |                                       |                        |
| Access Points     All APs     Radios                                                   | General                                     |                |                  | Data Rates**                          |                        |
| 802.11a/n/ac/ax                                                                        | 802.11b/g Network Status                    | Enabled        |                  | 1 Mbps                                | Mandatory 🗸            |
| Dual-Band Radios                                                                       | 802.11g Support                             | Enabled        |                  | 2 Mbps                                | Mandatory 🗸            |
| Dual-5G Radios<br>Global Configuration                                                 | Beacon Period (millisecs)                   | 100            |                  | 5.5 Mbps                              | Mandatory 🗸            |
| Advanced                                                                               | Short Preamble                              | Enabled        |                  | 6 Mbps                                | Supported 🗸            |
| Mesh                                                                                   | Fragmentation Threshold<br>(bytes)          | 2346           |                  | 9 Mbps                                | Supported 🗸            |
| AP Group NTP                                                                           | DTPC Support.                               | Enabled        |                  | 11 Mbps                               | Mandatory 🗸            |
| ▶ ATF                                                                                  | Maximum Allowed Clients                     | 200            |                  | 12 Mbps                               | Supported 🗸            |
| RF Profiles                                                                            | RSSI Low Check                              | Enabled        |                  | 18 Mbps                               | Supported 🗸            |
| FlexConnect                                                                            | RSSI Threshold (-60 to -90<br>dBm)          | -80            |                  | 24 Mbps                               | Supported 🗸            |
| Groups                                                                                 |                                             |                |                  | 36 Mbps                               | Supported 🗸            |
| FlexConnect ACLs                                                                       | CCX Location Measureme                      | nt             |                  | 48 Mbps                               | Supported 🗸            |
| FlexConnect VLAN<br>Templates                                                          | Mode                                        | Enabled        |                  | 54 Mbps                               | Supported V            |
| Network Lists                                                                          | BSS Color Configuration *                   | ***            |                  | TWT Configuration                     | ***                    |
| <ul> <li>802.11a/n/ac/ax</li> <li>Network</li> <li>RRM</li> <li>RF Grouping</li> </ul> | BSS Color                                   | Enabled        |                  | Target Waketime<br>Broadcast TWT Supp | ☑ Enabi<br>ort ☑ Enabi |

Taxas de dados padrão no rádio de 2,4 GHz

Você pode desativar e ativar as taxas de dados necessárias usando a CLI ou a GUI:

1. Etapas para executar através do CLI para o rádio 802.11b:

config 802.11b disable network config 802.11b 11gSupport enable config 802.11b 11nSupport enable config 802.11b rate disabled 1 config 802.11b rate disabled 2 config 802.11b rate disabled 5.5 config 802.11b rate disabled 11 config 802.11b rate disabled 6 config 802.11b rate disabled 9 config 802.11b rate mandatory 12 config 802.11b rate supported 18 config 802.11b rate supported 24 config 802.11b rate supported 36 config 802.11b rate supported 48 config 802.11b rate supported 54 config 802.11b enable network 2. Desativar/Ativar através da GUI:

Para alterar as taxas de dados de uma rede sem fio em um controlador sem fio, navegue até a GUI do controlador, selecione a Wireless guia, selecione 802.11b/g/n/ax, selecione a Network guia e, por fim, selecione a opção desejada para Taxas de dados (Desabilitada, Suportada ou Obrigatória).

3. Etapas para executar através do CLI para o rádio 802.11a.

config 802.11a disable network config 802.11a 11nSupport enable config 802.11a 11acSupport enable config 802.11a rate disabled 6 config 802.11a rate disabled 9 config 802.11a rate disabled 12 config 802.11a rate disabled 18 config 802.11a rate mandatory 24 config 802.11a rate supported 36 config 802.11a rate supported 48 config 802.11a rate supported 54

config 802.11a enable network

#### 4. Desativar/Ativar através da GUI:

Para alterar as taxas de dados de uma rede sem fio em um controlador sem fio, navegue até GUI of the controller, selecione a Wireless guia, selecione 802.11a/n/ac/ax, selecione a Network guia e, por fim, selecione a opção desejada para Taxas de dados (Desabilitada, Suportada ou Obrigatória).

5. Verificação pós-verificação:

| းပါးပါး၊<br>င၊sco                                                                          | <u>M</u> onitor <u>W</u> lans <u>C</u> ontr | OLLER W <u>I</u> RELESS <u>S</u> | ECURITY | M <u>a</u> nagement c <u>o</u> mman      | ids he <u>l</u> p |                    |
|--------------------------------------------------------------------------------------------|---------------------------------------------|----------------------------------|---------|------------------------------------------|-------------------|--------------------|
| Wireless                                                                                   | 802.11b/g Global Parame                     | eters                            |         |                                          |                   |                    |
| <ul> <li>Access Points</li> <li>All APs</li> <li>Radios</li> </ul>                         | General                                     |                                  |         | Data Rates**                             |                   |                    |
| 802.11a/n/ac/ax                                                                            | 802.11b/g Network Status                    | Enabled                          |         | 1 Mbps                                   | Disabled 🗸        |                    |
| Dual-Band Radios                                                                           | 802.11g Support                             | Enabled                          |         | 2 Mbps                                   | Disabled 🗸        |                    |
| Dual-5G Radios                                                                             | Beacon Period (millisecs)                   | 100                              | ]       | 5.5 Mbps                                 | Disabled 🗸        |                    |
| Advanced                                                                                   | Short Preamble                              | Enabled                          |         | 6 Mbps                                   | Disabled 🗸        |                    |
| Mesh                                                                                       | Fragmentation Threshold<br>(bytes)          | 2346                             | ]       | 9 Mbps                                   | Disabled 🗸        |                    |
| AP Group NTP                                                                               | DTPC Support.                               | Enabled                          |         | 11 Mbps                                  | Disabled 🗸        |                    |
| ▶ ATF                                                                                      | Maximum Allowed Clients                     | 200                              | ]       | 12 Mbps                                  | Mandatory 🗸       |                    |
| RF Profiles                                                                                | RSSI Low Check                              | Enabled                          |         | 18 Mbps                                  | Supported 🗸       |                    |
| FlexConnect                                                                                | RSSI Threshold (-60 to -90<br>dBm)          | -80                              |         | 24 Mbps                                  | Supported V       |                    |
| FlexConnect ACLs                                                                           | CCX Location Measureme                      | nt                               |         | 49 Mbps                                  | Supported V       |                    |
| FlexConnect VLAN<br>Templates                                                              | Mode                                        | Enabled                          |         | 54 Mbps                                  | Supported V       |                    |
| Network Lists                                                                              | BSS Color Configuration                     | ***                              |         | TWT Configuration **                     | k *               |                    |
| <ul> <li>▼ 802.11a/n/ac/ax</li> <li>Network</li> <li>▼ RRM</li> <li>RE Grouping</li> </ul> | BSS Color                                   | Enabled                          |         | Target Waketime<br>Broadcast TWT Support |                   | Enabled<br>Enabled |

Taxas de dados recomendadas para o rádio 802.11

| းပါးပါး၊<br>င၊sco                                     | <u>Monitor W</u> lans <u>C</u> ontrol | ler w <u>i</u> reless <u>s</u> ecurity | M <u>a</u> nagement c <u>o</u> mman | NDS HE <u>L</u> P |
|-------------------------------------------------------|---------------------------------------|----------------------------------------|-------------------------------------|-------------------|
| Wireless                                              | 802.11a Global Parameters             | S                                      |                                     |                   |
| Access Points     All APs     Radius                  | General                               |                                        | Data Rates**                        |                   |
| 802.11a/n/ac/ax<br>802.11b/g/n/ax<br>Dual-Band Radios | 802.11a Network Status                | C Enabled                              | 6 Mbps                              | Disabled 🗸        |
|                                                       | Beacon Period (millisecs)             | 100                                    | 9 Mbps                              | Disabled 🗸        |
| Dual-5G Radios<br>Global Configuration                | Fragmentation Threshold (bytes)       | 2346                                   | 12 Mbps                             | Disabled 🗸        |
| Advanced                                              | DTPC Support.                         | Enabled                                | 18 Mbps                             | Disabled 🗸        |
| Mesh                                                  | Maximum Allowed Clients               | 200                                    | 24 Mbps                             | Mandatory 🗸       |
| AP Group NTP                                          | RSSI Low Check                        | Enabled                                | 36 Mbps                             | Supported ¥       |
| ▶ ATF                                                 | RSSI Threshold (-60 to -90<br>dBm)    | -80                                    | 48 Mbps                             | Supported 🗸       |
| RF Profiles                                           | 802.11a Band Status                   |                                        | 54 Mbps                             | Supported ¥       |
| FlexConnect<br>Groups                                 | Low Band                              | Enabled                                | CCX Location Measure                | ement             |
| FlexConnect ACLs                                      | Mid Band                              | Enabled                                | Mode                                |                   |
| FlexConnect VLAN<br>Templates                         | High Band                             | Enabled                                | TWT Configuration *                 | **                |
| Network Lists                                         | BSS Color Configuration **            | C)K                                    | Target Waketime                     | Enabled           |
| <ul> <li>802.11a/n/ac/ax<br/>Network</li> </ul>       | BSS Color                             | Enabled                                | Broadcast TWT Support               | Enabled           |

bTaxas de dados recomendadas para o rádio 802.11 a

#### Caso de uso 2. Domínio regulatório

Cada país tem seu próprio órgão regulador que rege o uso do espectro sem fio para evitar interferência e garantir comunicações sem fio eficientes.

No entanto, há países com o mesmo domínio regulatório que frequentemente compartilham regras e regulamentos semelhantes relacionados à comunicação sem fio, incluindo faixas de frequência, níveis de energia e outros parâmetros. Essa harmonização permite que os dispositivos que estão em conformidade com as regulamentações de um país operem perfeitamente em outro país dentro do mesmo domínio regulatório.

Quando um domínio regulatório não é suportado, significa que um dispositivo ou tecnologia sem fio específica não está em conformidade com as regras e regulamentos definidos pela autoridade reguladora de um determinado país ou região.

Neste cenário, é essencial garantir que o controlador esteja configurado corretamente para lidar com pontos de acesso em diferentes domínios regulatórios. Quando os pontos de acesso da China são mapeados incorretamente com o código de país para a Índia, isso pode levar a problemas de não conformidade e o slot de rádio 1 a um status de domínio regulatório "não suportado".

Você pode detectar esse tipo de problema quando observa usuários no local que está conectado exclusivamente ao 802.11b (2,4 GHz) e o status operacional do Rádio 1 (802.11a) está inoperante.

Estas são as etapas para identificar e resolver problemas causados pelo mapeamento incorreto do código do país:

1. Verifique o status dos slots de rádio:

Acesse a seçãoStatus e navegue até este caminho: Wireless > AP > <desired AP> > Interfaces . Verifique o "Domínio regulamentado: sem suporte".

| General Cr                                                                                   | redentials I                                      | nterfaces      | High Availa | ability Inven    | tory Adv  | vanced    |             |                       |        |                     |                                    |                                 |                               |
|----------------------------------------------------------------------------------------------|---------------------------------------------------|----------------|-------------|------------------|-----------|-----------|-------------|-----------------------|--------|---------------------|------------------------------------|---------------------------------|-------------------------------|
| Ethernet Interf                                                                              | aces                                              |                |             |                  |           |           |             |                       |        |                     |                                    |                                 |                               |
| CDP Configur                                                                                 | nation                                            |                |             |                  |           |           |             |                       |        |                     |                                    |                                 |                               |
| Ethernet Int                                                                                 | terface#                                          | CDP State      |             |                  |           |           |             |                       |        |                     |                                    |                                 |                               |
| 0                                                                                            |                                                   | 2              |             |                  |           |           |             |                       |        |                     |                                    |                                 |                               |
| Interface                                                                                    |                                                   | Operation      | I Status T  | v Unicast Packet | Re Unicas | t Packets | Tx Non-Unic | ast Packets           | Rx Non | -Unicast Packets    |                                    |                                 |                               |
| GioabitEthern                                                                                | et9                                               | UP             | -45         | 1901             | 1440660   |           | 49042       |                       | 387131 | ,                   |                                    |                                 |                               |
| GioabitEthern                                                                                | mt1                                               | DOWN           | 43          | 94967293         | 0         |           | 3           |                       | 0      |                     |                                    |                                 |                               |
|                                                                                              |                                                   |                |             |                  |           |           |             |                       |        |                     |                                    |                                 |                               |
| Radio Interface                                                                              |                                                   |                |             |                  |           |           |             |                       |        |                     |                                    |                                 |                               |
| Radio Interface<br>Number of Ra                                                              | te<br>dio Interfaces                              | 2              |             |                  |           |           |             |                       |        |                     |                                    |                                 |                               |
| Radio Interface<br>Number of Ra<br>CDP Configur                                              | nio Interfaces<br>ration                          | 2              |             |                  |           |           |             |                       |        |                     |                                    |                                 |                               |
| Radio Interface<br>Number of Ra<br>CDP Centigue<br>Radio Slot#                               | is<br>dio Interfaces<br>ration                    | 2<br>CDP State |             |                  |           |           |             |                       |        |                     |                                    |                                 |                               |
| Radio Interface<br>Number of Ra<br>CDP Configur<br>Radio Slot#<br>0                          | ts<br>dio Interfaces<br>ration                    | 2<br>CDP State |             |                  |           |           |             |                       |        |                     |                                    |                                 |                               |
| Ladio Interface<br>Number of Ra<br>CDP Configur<br>Radio Slot#<br>0<br>1                     | na<br>dio Interfaces<br>ration                    | 2<br>COP State |             |                  |           |           |             |                       |        |                     |                                    |                                 |                               |
| Radio Interface<br>Number of Ra<br>CDP Configur<br>Radio Slot#<br>0<br>1<br>Radio Slot#      | ts<br>dio Interfaces<br>ration<br>Radio Interfac  | 2<br>COP State | dule Type   |                  |           | Sub Ba    | nd          | Admin State           | us     | Oper Status         | CleanAir/SI Admin Status           | CleanAir/SI Oper Status         | Regulatory Domai              |
| Radio Interface<br>Number of Ra<br>CDP Configur<br>Radio Slot#<br>0<br>1<br>Radio Slot#<br>0 | Radio Interfaces<br>Radio Interfac<br>002.11b/g/n | 2<br>COP State | dule Type   |                  |           | Sub Ba    | nd          | Admin State<br>Enable | us     | Oper Status<br>DOWN | CleanAir/SI Admin Status<br>Eneble | CleanAir/SI Oper Status<br>DOWN | Regulatory Domai<br>Supported |

Rádio 802.11a desativado devido a problemas de suporte de domínio regulatório no país operacional do Ponto de acesso

2. Verifique se o status dos Administradores está no estado habilitar

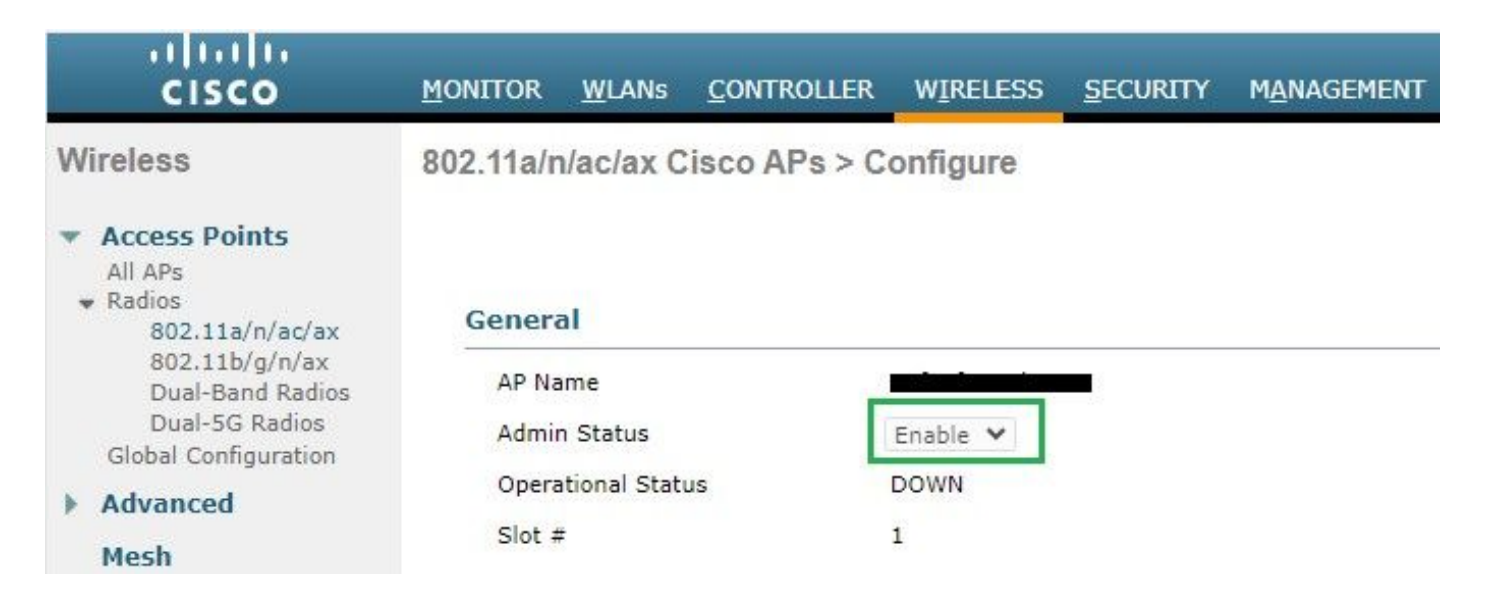

3. Verifique se o código do país do local de residência dos pontos de acesso está ativado em Wireless > Country, como mostrado na imagem.

| ululu<br>cisco                                                          | MONITOR                      | WLANS C                            | ONTROLLER              | WIRELESS     | SECURITY | MANAGEMENT | COMMANDS | HELP |
|-------------------------------------------------------------------------|------------------------------|------------------------------------|------------------------|--------------|----------|------------|----------|------|
| Wireless                                                                | Country                      |                                    |                        |              |          |            |          |      |
| Access Points     All APs     Radios     R02.11a/n/ac/ax                | List of accer<br>country and | <u>ss point mo</u><br>I regulatory | dels and pro<br>domain | tocols suppo | rted per |            |          |      |
| 802.11a/n/ac/ax<br>802.11b/g/n/ax<br>Dual-Band Radios<br>Dual-5G Radios | Configured<br>Code(s)        | Country                            | CN, IN                 |              |          |            |          |      |
| Global Configuration                                                    |                              |                                    |                        |              |          |            |          |      |

Lista de códigos de país ativados no controlador

#### Reparar:

1. Mapeie o código de país desejado nos access points para ativar o rádio 1 (802.11 a) conforme mostrado na imagem.

| cisco                                                                                                    | MONITOR WLANS CONTROLLER WIRELESS SE                                                                                                    | CURITY M <u>a</u> nagement c <u>o</u> mmands he <u>l</u> p |
|----------------------------------------------------------------------------------------------------|----------------------------------------------------------------------------------------------------|------------------------------------------------------------|
| Wireless                                                                                                    | All APs > Details for                                                                                                    |                                                            |
| <ul> <li>Access Points         All APs         Radios         802.11a/n/ac/ax         802.11b/g/n/ax         Dual-Band Radios         Dual-5G Radios         Global Configuration         Advanced         Mesh         AP Group NTP         ATF         RF Profiles         FlexConnect Groups         FlexConnect VLAN</li> </ul> | General       Credentials       Interfaces       High /         Regulatory Domains       Country Code       Cisco Discovery Protocol         AP Group Name       Statistics Timer       Rogue Detection         2       Telnet       2       SSH         NSI Ports State       TCP Adjust MSS (IPv4: 536 - 1363, IPv6: 1220 - 1331)       LED State         LED Brightlevel       LED Brightlevel       LED Brightlevel | Availability Inventory Advanced                            |
| <ul> <li>Network Lists</li> <li>802.11a/n/ac/ax</li> <li>802.11b/g/n/ax</li> </ul>                                                                                                    | LED Flash State                                                                                                    | O 0 (1-3600)seconds<br>O Indefinite<br>O Disable           |

Selecione o país em que o ponto de acesso é operado

2. Verifique se ambos estão ativados e se os usuários estão conectados a 5 GHz como mostrado na imagem.

| General        | Credentials                                                                                                    | Interface | s High A      | vailability Inv   | entory  | Advanced    | Intell   | igent Capture  |                        |                             |                            |                  |
|----------------|----------------------------------------------------------------------------------------------------|-----------|---------------|-------------------|---------|-------------|----------|----------------|------------------------|-----------------------------|----------------------------|------------------|
| Ethornot Ir    | torfaces                                                                                                    |           |               |                   |         |             |          |                |                        |                             |                            |                  |
| conciner in    | in in the second second s |           |               |                   |         |             |          |                |                        |                             |                            |                  |
| CDP Con        | figuration                                                                                                    |           |               |                   |         |             |          |                |                        |                             |                            |                  |
| Etherno        | et Interface#                                                                                                    | CDP St    | ate           |                   |         |             |          |                |                        |                             |                            |                  |
| 0              |                                                                                                    |           |               |                   |         |             |          |                |                        |                             |                            |                  |
| Interfac       | ce                                                                                                    | Operat    | tional Status | Tx Unicast Packet | Rx Unic | ast Packets | Tx Non-U | nicast Packets | Rx Non-Unicast Packets | E.                          |                            |                  |
| GigabitE       | themet0                                                                                                    | UP        |               | 84856797          | 261418  | 906         | 0        |                | 156158298              |                             |                            |                  |
|                |                                                                                                    |           |               |                   |         |             |          |                |                        |                             |                            |                  |
| Radio Inter    | faces                                                                                                    |           |               |                   |         |             |          |                |                        |                             |                            |                  |
| Number         | of Radio Interface                                                                                                    | s 3       |               |                   |         |             |          |                |                        |                             |                            |                  |
| CDP Con        | figuration                                                                                                    |           |               |                   |         |             |          |                |                        |                             |                            |                  |
|                |                                                                                                    |           |               |                   |         |             |          |                |                        |                             |                            |                  |
| Radio S        | lot#                                                                                                    | CDP St    | ate           |                   |         |             |          |                |                        |                             |                            |                  |
| 0              |                                                                                                    |           |               |                   |         |             |          |                |                        |                             |                            |                  |
| 1              |                                                                                                    | <b>2</b>  |               |                   |         |             |          |                |                        |                             |                            |                  |
| 2              |                                                                                                    |           |               |                   |         |             |          |                |                        |                             |                            |                  |
| Radio<br>Slot# | Radio Inter                                                                                                    | face Type | Module Type   |                   |         | Sub Ba      | nd       | Admin Sta      | tus Oper Status        | CleanAir/SI Admin<br>Status | CleanAir/SI Oper<br>Status | Regulatory Domai |
| 0              | 802.11b/g/n                                                                                                    | /ax       | -             |                   |         | -           |          | Enable         | UP                     | Enable                      | UP                         | Supported        |
| 1              | 802.11a/n/a                                                                                                    | c/ax      | -             |                   |         |             |          | Enable         | UP                     | Enable                      | UP                         | Supported        |
| 2              | 802.11a/n/a                                                                                                    | c/ax      | -             |                   |         |             |          | Disable        | DOWN                   | NA                          | NA                         | Supported        |

Verifique se o estado AP Admin está ativo e se o domínio regulatório é suportado

#### Caso de uso 3. Seleção de Faixa

O direcionamento da banda permite que os clientes com capacidade para operação de banda dupla (2,4 e 5 GHz) migrem para um ponto de acesso de 5 GHz menos congestionado. Torna os canais de 5 GHz mais atraentes para os clientes, atrasando as respostas de sondagem nos canais de 2,4 GHz e, portanto, os clientes optam por se conectar em 5 GHz.

Recomendação: Embora esse recurso seja projetado para ajudar os clientes de banda dupla com capacidade para 802.11n a selecionar a banda de 5 GHz, ele deve ser usado com cuidado em WLANs habilitadas para voz (com clientes de voz sensíveis ao tempo), pois pode causar atrasos de roaming ou chamadas perdidas.

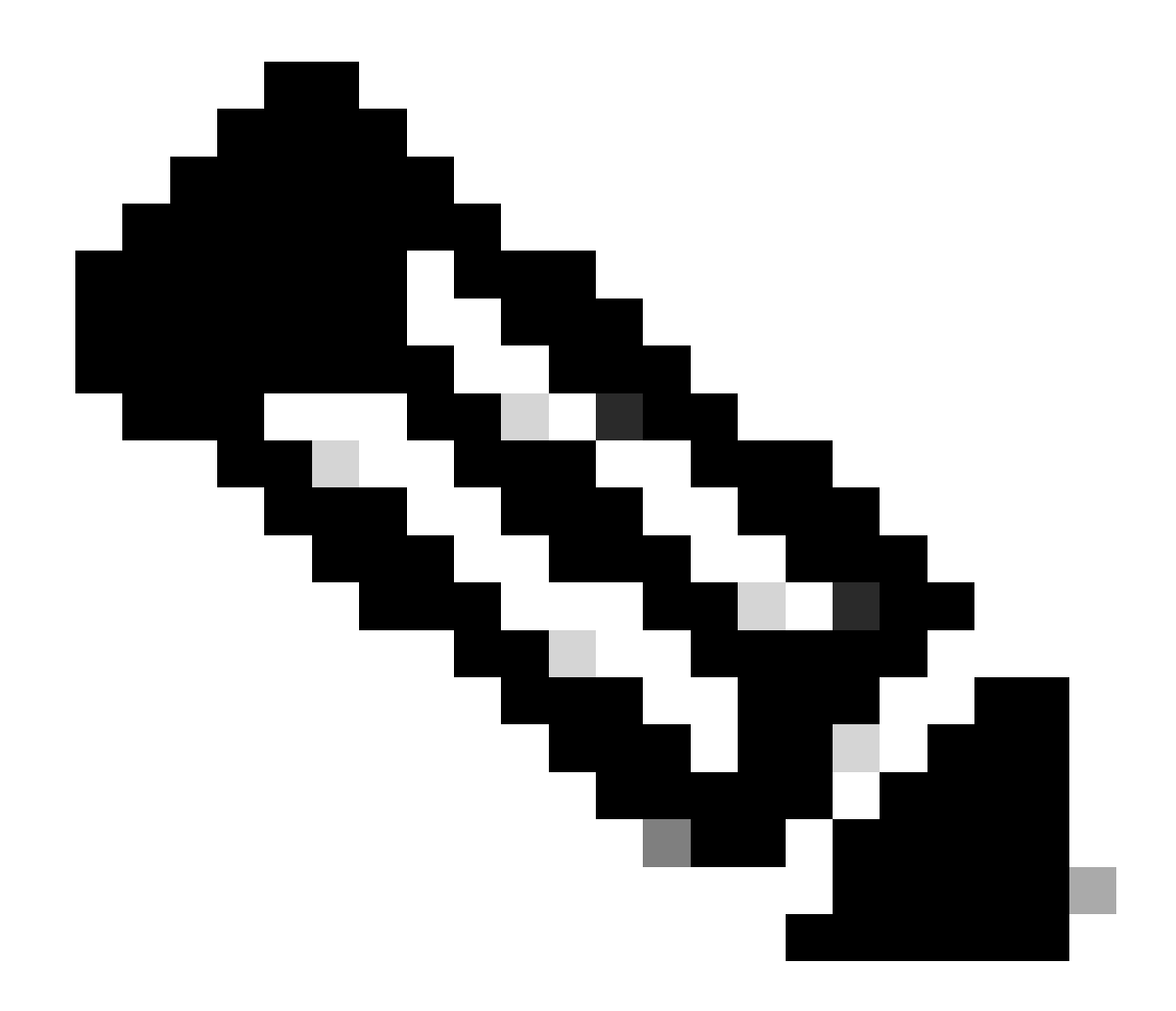

Observação: certifique-se de testá-lo completamente em seu ambiente com os clientes de banda dupla antes de ativá-lo.

Etapas para habilitar a seleção de banda na WLAN:

GUI: navegue até WLAN > Advanced > Client Band Select e ativeBand Select > Apply conforme mostrado na imagem.

| General             | Security             | QoS      | Policy-Mapping       | Advanced |   |                          |              |
|---------------------|----------------------|----------|----------------------|----------|---|--------------------------|--------------|
|                     |                      |          |                      |          |   |                          |              |
| Allow AAA           | A Override           | 🗹 Enable | ed                   |          |   | DHCP                     |              |
| Coverage            | Hole Detection       | 🗹 Enable | ed                   |          |   | DHCP Server              | Override     |
| Enable Se           | ession Timeout       | 36000    | )                    |          |   |                          | _            |
| Alasa at T          | _                    | Sessi    | on Timeout (secs)    |          |   | DHCP Addr. Assignment    | Required     |
| Aironet It          | :                    | Enable   | d                    |          |   | Management Frame Prot    | ection (MFP) |
| Diagnosti           | c Channel 18         | Enable   | d                    | 10.0     |   |                          |              |
| Override            | Interface ACL        | IPv4 Nor | ne 🗸                 | None     | ~ | MFP Client Protection 4  | Disabled V   |
| Laver2 Ac           | -1                   | None Y   | ]                    | Hone     |   | DTIM Period (in beacon i | ntervals)    |
|                     | -                    | Nana     |                      |          |   |                          |              |
| URL ACL             |                      | None V   |                      |          |   | 802.11a/n (1 - 255)      | 1            |
| P2P Block           | ting Action          | Disabled | ~                    |          |   | 802.11b/g/n (1 - 255)    | 1            |
| Client Exc          | clusion <sup>3</sup> | Enabled  | 60                   |          |   | NAC                      |              |
|                     |                      |          | Timeout Value (secs) |          |   | NAC State ISE NAC        | ~            |
| Maximum<br><u>8</u> | Allowed Clients      | 0        |                      |          |   | Load Balancing and Band  | Select       |
| Static IP           | Tunneling 11         | Enable   | d                    |          |   | Client Load Balancing    |              |
| Wi-Fi Dire          | ect Clients Policy   | Disabled | ~                    |          |   | Client Band Select       |              |

Opção de seleção de banda em WLAN

WLANs > Edit

#### CLI:

(WLC) >config wlan band-select allow enable

#### Caso de uso 4. 802.11K

802.11k: 802.11k ou recurso de lista de vizinhos fornece uma lista de todos os APs vizinhos para o cliente. Assim, o cliente pode verificar todas as opções disponíveis com seu valor de RSSI e pode tomar uma decisão informada de fazer roaming. O cliente obtém melhores sinais no AP selecionado através da lista de vizinhos e, portanto, melhor desempenho e velocidade sem fio. Essa opção funciona para clientes compatíveis com 802.11k.

Etapas para ativar a lista de vizinhos:

GUI: navegue até WLAN > Advanced > Neighbor List e ative conforme mostrado Apply na imagem.

| <u>M</u> ONITOR | <u>W</u> LANs <u>C</u> O | ONTROLLER     | WIRELESS   | <u>S</u> ECUI | RITY I | M <u>A</u> NAGEM | 1EI |
|-----------------|--------------------------|---------------|------------|---------------|--------|------------------|-----|
| WLANs >         | Edit                     |               |            |               |        |                  |     |
|                 |                          |               |            |               |        |                  |     |
| General         | Security                 | QoS           | Policy-Map | ping          | Advai  | nced             |     |
| Lync            |                          |               |            |               |        |                  |     |
| Lync S          | erver                    | Disable       | ed 🗸       |               |        |                  |     |
| 11k             |                          |               |            |               |        |                  |     |
| Neighb          | or List                  |               |            | 🗸 En          | abled  |                  |     |
| Neighb          | or List Dual Ba          | nd            |            | 🗌 En          | abled  |                  |     |
| Assiste         | ed Roaming Pre           | diction Optim | ization    | 🗌 En          | abled  |                  |     |
| 802.11ax        | BSS Configu              | ration        |            |               |        |                  |     |
| Down I          | Link MU-MIMO             |               |            | 🔽 En          | abled  |                  |     |
| Up Linl         | k MU-MIMO                |               |            | 🗹 En          | abled  |                  |     |
| Down I          | Link OFDMA               |               |            | 🗹 En          | abled  |                  |     |
| Up Linl         | k ofdma                  |               |            | 🗹 En          | abled  |                  |     |
|                 |                          |               |            |               |        |                  |     |

Neighborlist Habilitado

#### CLI:

config wlan assisted-roaming neighbor-list {enable | disable} wlan-id

Caso de uso 5. Largura do canal

A largura de canal é um recurso pelo qual você pode agrupar dois, quatro ou mais canais em um para aumentar o throughput. Por exemplo: se você mesclar dois canais em um que permita que o cliente passe mais dados e forneça uma velocidade melhor.

Esse recurso foi projetado para a banda de 5 GHz, pois há mais canais sem sobreposição em 5 GHz que podem ser combinados para fornecer melhor velocidade na rede sem fio.

Por padrão, a largura do canal é de 20 MHz e você pode aumentá-la para 40 MHz, 80 MHz ou 160 MHz. Se você mesclar dois canais, os canais gerais não sobrepostos diminuirão. Portanto, você precisa ser cauteloso ao usar esse recurso se houver um grande número de APs no chão.

Etapas para ativar a largura de canal para 40 MHz:

GUI:

 $Navegue \ ate \ Wireless > 802.11a/n/ac/ax > DCA > Channel \ Width > 40 \ MHz > Accept \ Prompt > Apply \ conforme \ mostrado \ na \ imagem.$ 

|--|

802.11a > RRM > Dynamic Channel Assignment (DCA)

### **Dynamic Channel Assignment Algorithm**

| Channel Assignment Method                        | <ul> <li>Automatic</li> </ul> | Interval: 10 minutes v AnchorTime: 0 v |  |  |
|--------------------------------------------------|-------------------------------|----------------------------------------|--|--|
|                                                  | OFreeze                       | Invoke Channel Update Once             |  |  |
|                                                  | OOFF                          |                                        |  |  |
| Avoid Foreign AP interference                    | 🗹 Enabled                     |                                        |  |  |
| Avoid Cisco AP load                              | Enabled                       |                                        |  |  |
| Avoid non-802.11a noise                          | Enabled                       |                                        |  |  |
| Avoid Persistent Non-WiFi Interference 🗹 Enabled |                               |                                        |  |  |
| Channel Assignment Leader                        | ors04-wl-wlc1 (10             | 0.229.242.8)                           |  |  |
| Last Auto Channel Assignment                     | 190 secs ago                  |                                        |  |  |
| DCA Channel Sensitivity                          | Medium Y (1                   | 5 dB)                                  |  |  |
| Channel Width                                    | O MHz ○ 40 I                  | MHz O80 MHz O160 MHz O80+80 MHz OBest  |  |  |
| Avoid check for non-DFS channel                  | Enabled                       |                                        |  |  |

Largura de canal padrão definida como 20

#### OAutomatic Interval: 10 minutes v AnchorTime: 0 v Channel Assignment Method OFreeze **Invoke Channel Update Once** OOFF Enabled Avoid Foreign AP interference Enabled Avoid Cisco AP load Enabled Avoid non-802.11a noise Avoid Persistent Non-WiFi Interference 🔽 Enabled Channel Assignment Leader ors04-wl-wlc1 (10.229.242.8) Last Auto Channel Assignment 190 secs ago DCA Channel Sensitivity Medium ~ (15 dB) Channel Width ○80 MHz ○160 MHz ○80+80 MHz ○Best Avoid check for non-DFS channel Enabled

### **Dynamic Channel Assignment Algorithm**

**DCA Channel List** 

MhzChannel\_width definida como 40Mhz

CLI:

(WLC) >config 802.11a disable network y (WLC) >config advanced 802.11a channel dca chan-width-11n 40 (WLC) >config 802.11a enable network

Caso de uso 6. qos

A QoS ou a Qualidade de Serviço podem ser usadas para priorizar o tráfego de acordo com o requisito da WLAN. Você pode configurar o tráfego de voz da WLAN para usar o QoS Platinum, atribuir a WLAN de baixa largura de banda para usar o QoS Bronze e atribuir todo o tráfego restante entre os níveis de QoS restantes.

Etapas para configurar o Qos Platinum na WLAN:

GUI: navegue até as WLANs, selecione WLAN ID > QoS e defina a Qualidade de Serviço (QoS) Platinum (voice)como mostrado na imagem.

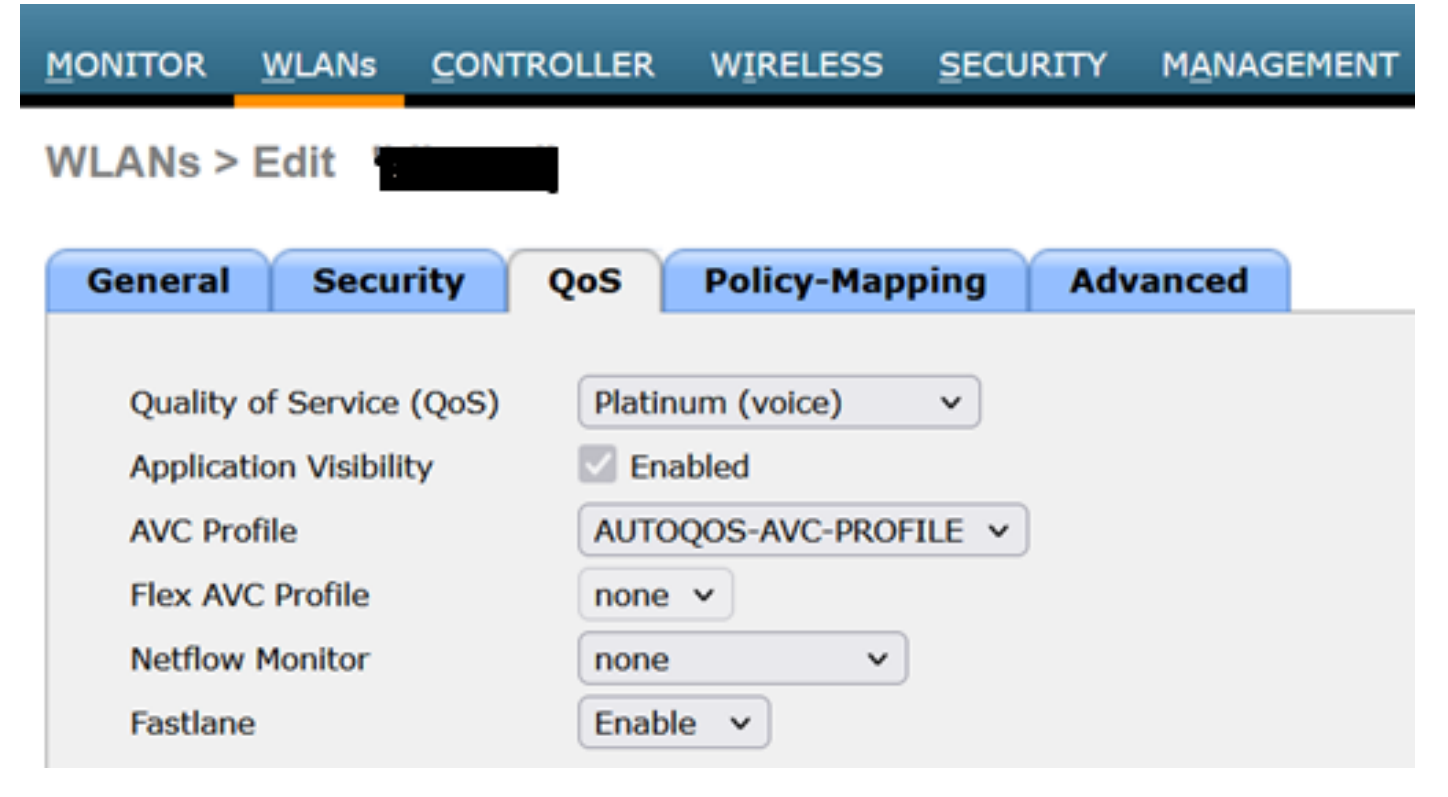

Valor de QOS definido como Platinum

CLI:

(WLC)> config wlan qos wlan\_id platinum

### Sobre esta tradução

A Cisco traduziu este documento com a ajuda de tecnologias de tradução automática e humana para oferecer conteúdo de suporte aos seus usuários no seu próprio idioma, independentemente da localização.

Observe que mesmo a melhor tradução automática não será tão precisa quanto as realizadas por um tradutor profissional.

A Cisco Systems, Inc. não se responsabiliza pela precisão destas traduções e recomenda que o documento original em inglês (link fornecido) seja sempre consultado.